# 校园网常见错误代码及处理方法 V4.0

本次修改新增了许多条目,包含无线连接遇到问题、有线连接遇到问题、账 号遇到问题的常见情况及解决方法,后文附上了 i 轻工大和智慧门户修改密码 的流程图以及查看终端上网状态信息的流程。报修给学生网络管理员以及拨打 报修电话时,提供越详细的信息,问题处理的越快,请遇到网络问题时,先仔细 阅读核对本文档。

# 无线连接遇到问题:

使用无线连接时如果登录失败,请核对错误代码,常见代码及解决办法如下:

## 校园网联通错误代码

错误代码为错误提示页面手机号前面的数字。

- Status-Err
  - (1) 查询手机号是否停机;(2) 手机号是否为本校营业厅办理的
  - (3) 到营业厅重新登记确认校园宽带业务

#### UserName-Err

到营业厅重新登记确认校园宽带业务

• Limit User Err

大多是短时间内多个设备抢占式登录导致,校园宽带处于挂死状态,拨打 96480强制下线即可

#### Passed Err

校园宽带认证密码与系统不一致;解决方案:①拨打 96480 更改宽带密码为 为 123456 注意:此密码是后台认证密码,与登录密码无关;

#### ● Authentication Fail Errcode=05 或反复弹出登录页面

校园网到期, 需要到 i 轻工大缴费

## • Group Bind-Err

去营业厅报后台系统修改 Nas 分组

## ● 账户不存在

到 i 轻工大或者智慧门户开户,本文档末尾已附上开户流程

#### ● 密码错误

修改 i 轻工大密码, 同步修改上网账号密码 校园网登录密码是修改后的密码。

# 校园网移动及校园单宽错误代码

错误代码为错误提示页面手机号前面的数字。

• 21

非正常下线挂死,打10086人工客服,让他把你的宽带踢下线,他会让你报身份 证号;<u>如果他解决不了,记着不要上报问题,挂掉换个客服</u>,踢下线即可正常使 用

• 24

手机宽带业务未开通或被取消或手机号填报错误,请直接到移动营业厅解决;

• 26

手机号欠费或不良信息导致停机,宽带复通办理,请直接到移动营业厅解决;

• 29

手机宽带业务认证密码与系统不符,需更改为 100861;更改方式:①发短信 CZKDMM 到 10086,10086 会回复一个密码②发短信 XGKDMM 空格(10086 回复的密码)空格 100861 到 10086,成功修改为 100861 即可正常使用,<u>校园网登录密码</u> 还是原密码(即 i 轻工大的密码),这个密码是认证密码,无需关注此密码

# Authentication Fail Errcode=05 或反复弹出登录页面 校园网到期,需要到 i 轻工大缴费

● 账户不存在

到 i 轻工大或者智慧门户开户,本文档末尾已附上开户流程

● 密码错误

修改 i 轻工大密码, 同步修改上网账号密码 校园网登录密码是修改后的密码。

## 校园网办理地点

| 东风校区   | 校园联通、校园移<br>动及校园单宽 | <ul> <li>①一区1号宿舍楼下校园网综合受理处,咨询电话<br/>18625786868</li> <li>②二区5号宿舍楼下校园网综合受理处,咨询电话<br/>13298170089</li> </ul> |
|--------|--------------------|----------------------------------------------------------------------------------------------------|
| 科学校    | 校园联通及校园<br>单宽      | 后勤楼 111 联通营业厅, 咨询电话 19937071789                                                                            |
| X<br>X | 校园移动及校园<br>单宽      | 后勤楼 109 移动营业厅, 咨询电话 15938721113                                                                            |

# 有线连接遇到问题:

有线连接遇到登录问题,不论错误代码多少,如 628、691、720 等,<u>请先对 照测试</u>,即,<u>登录失败的账号在其它同学的电脑上能否正常登录,以及其他同学</u> <u>正常可以登录的账号,能否在该电脑上登录</u>,排查该登录电脑的系统问题,一般 自己的账号可以在别的电脑登录,或者别人的账号在这台电脑上也无法登录,则 大多数情况下,是用了网游加速、网络代理等软件没有正确设置或退出导致的, 具体解决方法,百度一下错误代码,解决方案很多,如果百度给的方法解决不了, 不想重装系统,就只能重置网络,如果系统使用时间过长,情况过于复杂,还是 建议重装系统,通常能解决各种疑难杂症。

下面以 720 错误代码为例,给出一个解决案例:

连接错误 720 是由于网络协议不正确导致的, 解决方法如下:

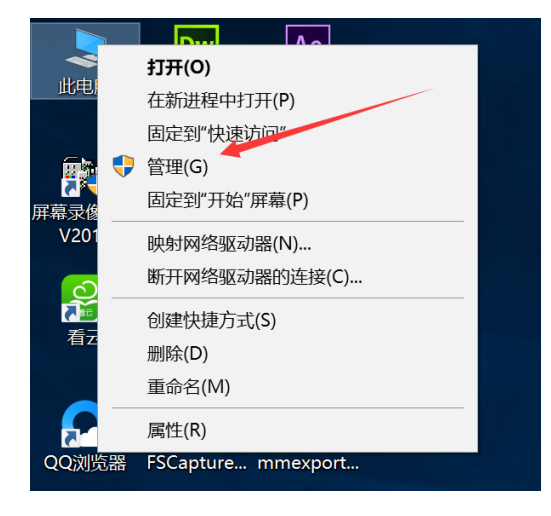

1、右键单击计算机,选择管理;

## 2、点击设备管理器;

| 🎥 计算机管理                    |          |      |
|----------------------------|----------|------|
| 文件(F) 操作(A) 查看(V) 帮助(H)    |          |      |
| ← ⇒ 📰 🔒 🛛 🔟                |          |      |
| 計算机管理(本地) 名称               | 操作       |      |
| ✓ 賞 系统工具 賞 系统工具            | 计算机管理(本) | 也) 🔺 |
| > UP 在方计划程序<br>、 III 事件音奏與 | 更多操作     | •    |
| > 2 共享文件夹                  |          |      |
| > 🌆 本地用户和组                 |          |      |
| > (N) 件觀<br>设备管理器          |          |      |
|                            |          |      |
| □ 磁盘管理                     |          |      |
| > 脑 服务和应用程序                |          |      |
|                            |          |      |
|                            |          |      |
|                            |          |      |
|                            |          |      |
|                            |          |      |
|                            |          |      |
|                            |          |      |
|                            |          |      |
|                            |          |      |
|                            |          |      |
|                            |          |      |
|                            |          |      |
|                            |          |      |
|                            |          |      |
|                            |          |      |
|                            |          |      |
|                            | I        |      |

3、在设备管理里把"网络适配器"里的"WAN Miniport (IP)"卸载 了然后重启电脑,此时,电脑网络连接错误 720 的问题就解决了。

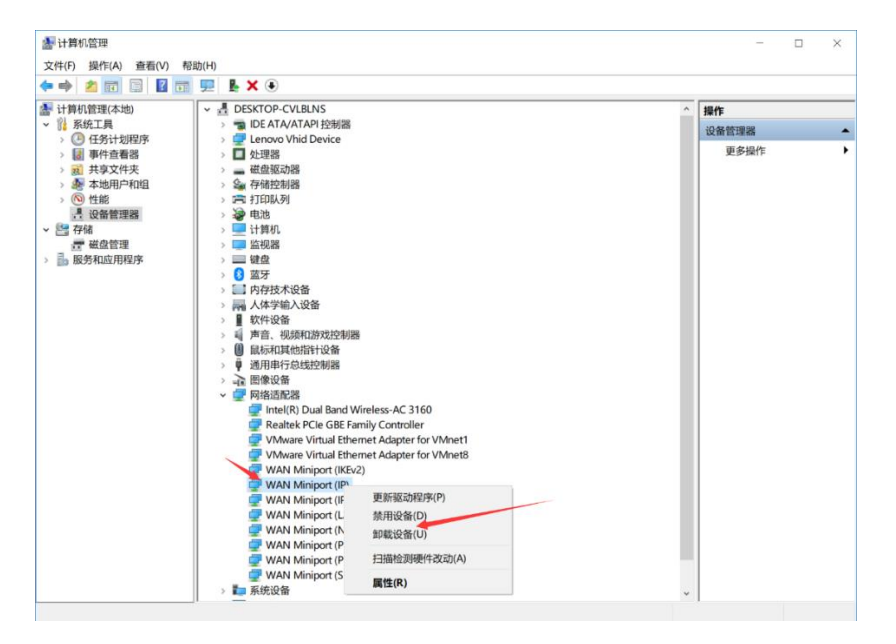

# 其他错误

## ● 自动下线

无用网流量在一定时间后会自动下线,此为正常现象。 到营业点改宽带收费方式为手动 到办理点去处理。

#### ● 用户 2 分钟掉线

到营业点改宽带收费方式为手动。

## ● 请在指定的 IP 范围内登录

用户教师端,学生端登录错误。

#### ● 用户手机弹不出认证界面

一般这个跟浏览器有关,在浏览器地址栏输入 1.1.1.1 或 10.168.6.10 并转 到,若能够显示登入界面,建议将次页面存为书签或者收藏,方便下次打开。若 无法连接到登入页面,存在以下几种可能:

1. DNS 配置不正确;

2. 使用 VPN 等虚拟网络软件未正常退出;

3. 未能获取到正确的 IP 地址。

注: 上述问题均为个人电脑问题,并不在我们的负责范围内。如果你报修为此问题,我们会帮助你但是并不能保证解决问题。

● 用户笔记本弹不出认证界面,或登录提示用户账户密码错误

检查账号密码无误,确认为浏览器原因,更换高版本浏览器,建议使用火狐浏览器,谷歌浏览器!

## ● 拨号上网登录错误

首先应该做对照测试,这个问题需要分情况讨论:

1. 如果你们整个宿舍都提示这个错误,那么请拨打我们的电话报修:报修电话: 科学校区 0371-86608612 东风校区 0371-86601583

2. 如果你们宿舍只有你一个人的电脑提示这个错误,那么可能是你网线或者电脑系统的问题,尝试通过卸载乱七八糟的软件或者重装网卡驱动解决,如果还是 解决不了可能需要重装系统。

● **其他问题,可以尝试将设备重启、开关飞行模式以及重置网络解决。** 以上问题有待完善。

2021年12月

# i 轻工大修改密码流程

第一步:打开 i 轻工大 APP,选择页面右下角的"个人中心"。

第二步:选择页面左上角的"设置"按钮。

第三步:点击"修改密码"。

第四步:按照页面提示填写即可。

| 晚上11:09 • 4          | ▶ · <b>√</b> ∦度で<br>个、 | <b>*</b>         |                             | 曉上11:09 ° °          | - · <i>∢</i> ∦ & Ծ(<br>个人<br>`点击"设置 | *<br>中<br>(注)<br>(注)<br>(注)<br>(注)<br>(注)<br>(注)<br>(注)<br>(注)<br>(注)<br>(注) |      |
|----------------------|------------------------|------------------|-----------------------------|----------------------|-------------------------------------|------------------------------------------------------------------------------|------|
| 我的                   | 收藏 1                   | 我的               | 消息 0                        | 我的                   | 收藏 1                                | 我的                                                                           | 消息 0 |
| 我的收藏                 |                        |                  |                             | 我的收藏                 |                                     |                                                                              |      |
| 校园卡                  |                        |                  |                             | 校园卡                  |                                     |                                                                              |      |
| 我的信息                 |                        |                  |                             | 我的信息                 |                                     |                                                                              |      |
|                      | A+                     |                  |                             |                      | A+                                  |                                                                              |      |
| 课程信息<br>下一次<br>智慧成绩单 | 成绩查询                   | 老乡校友             | 图书借阅                        | 课程信息<br>下一次<br>智慧成绩单 | 成绩查询                                | 老乡校友                                                                         | 图书借阅 |
|                      | 打开选择                   | 福王大<br>百个人中心     |                             |                      |                                     |                                                                              |      |
| <b>公</b><br>首页       | <i>②</i><br>综合信息       | 口口<br>口口<br>应用服务 | <b>久</b><br><sup>个人中心</sup> | <b>公</b><br>首页       | <i>②</i><br>综合信息                    | 口口<br>口口<br>应用服务                                                             | く    |

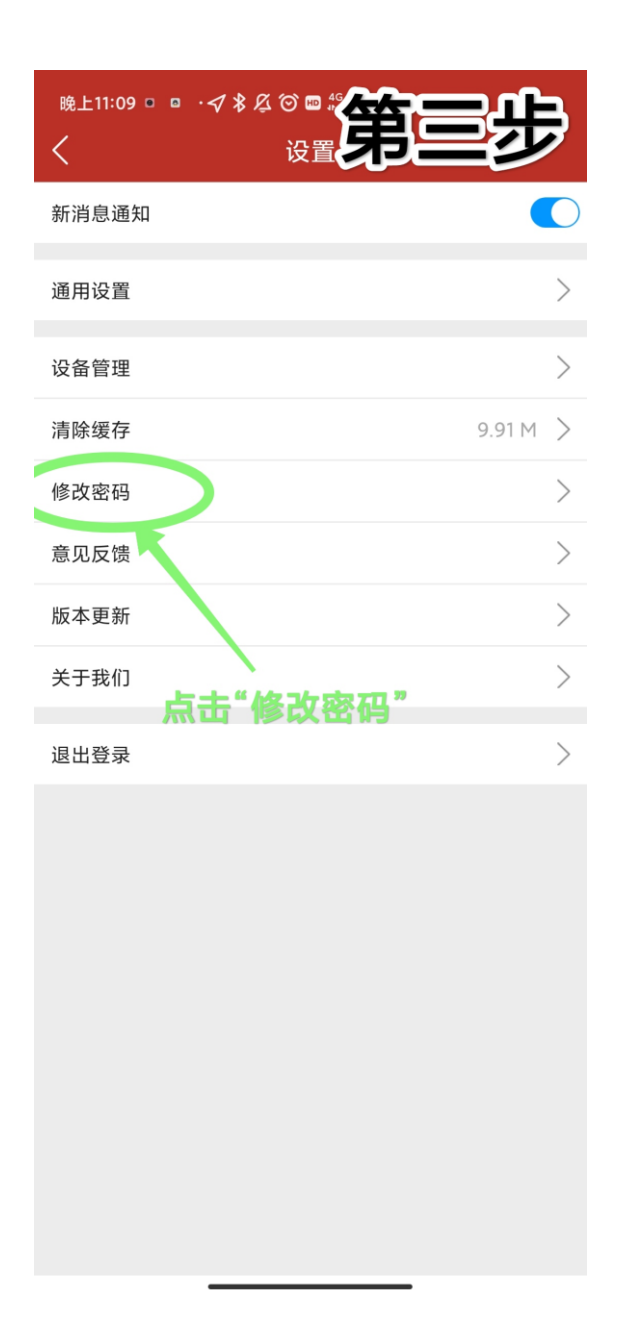

# 智慧门户修改密码流程

第一步:进入 http://www.zzuli.edu.cn/ 第二步:选择页面右下角的"智慧门户" 第三步:使用 i 轻工大 APP 扫码登录 第四步:点击个人信息栏下方的"修改密码" 第五步:按照页面提示填写即可

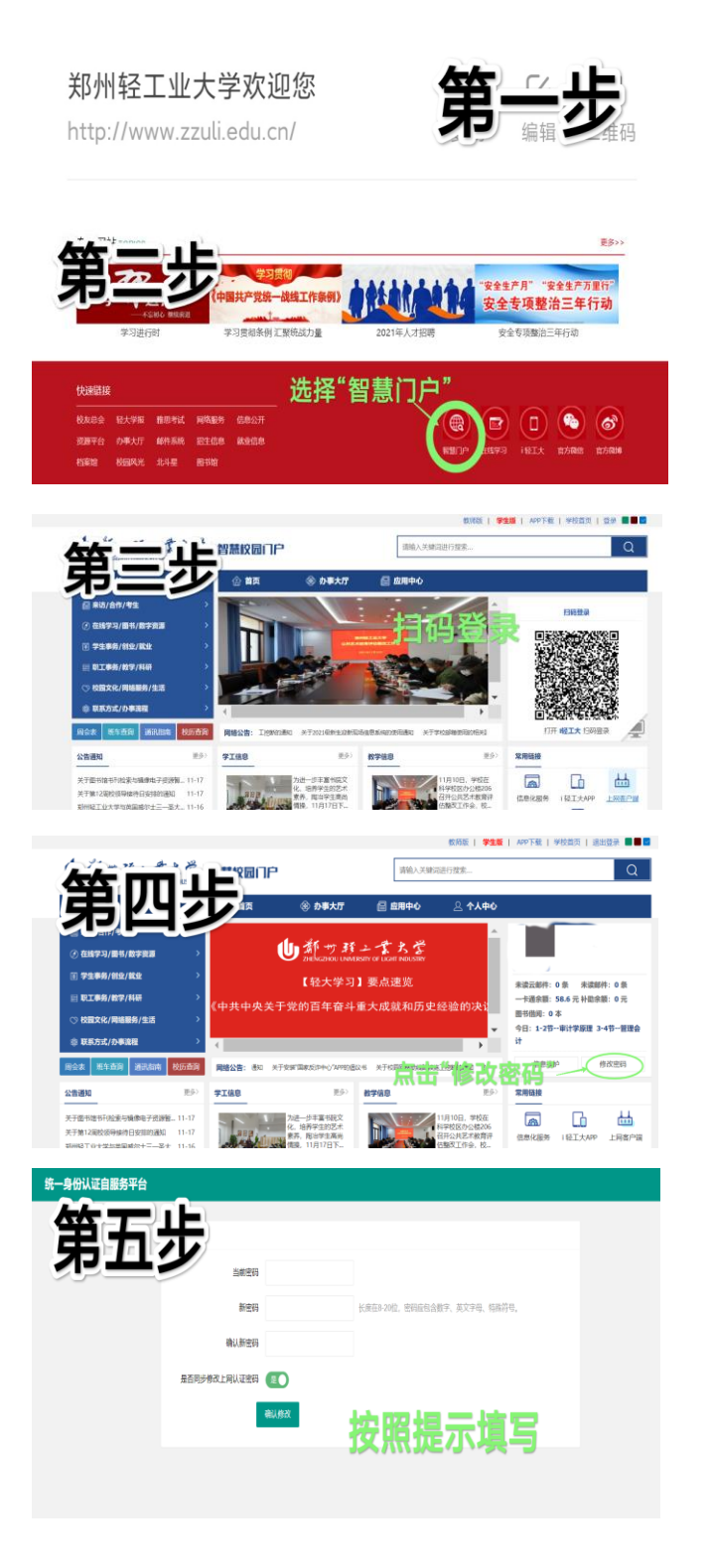

# 常规查看网络信息的方法

查看手机、电脑、平板等上网终端的有线、无线 IP 地址以及 设备固有的 MAC 地址方法(MAC 地址也称物理地址)

注:有线或无线 IP 地址仅当接入相应网络后才会获取,而且会随着接入网络的改变而发生变化。但 MAC 地址对应你上网设备的网络适配器(也称"网卡", 是一个硬件),每个设备有固定的网卡,一般不会拆换,所以对于一台设备来说, MAC 地址是固定不会改变的。

有很多同学习惯在浏览器上搜索 "IP" 来查看本机 IP 地址,这样操作你 将看到的是外网 IP,而以下方法将帮你查看上网设备的内部私有 IP。我们在解 决校园网问题时,需要查看的是后者——私有 IP。

## 一、手机、平板获取无线 IP 地址和 MAC 地址的方法:

## (1) 以小米手机为例:

1. 打开手机"设置"

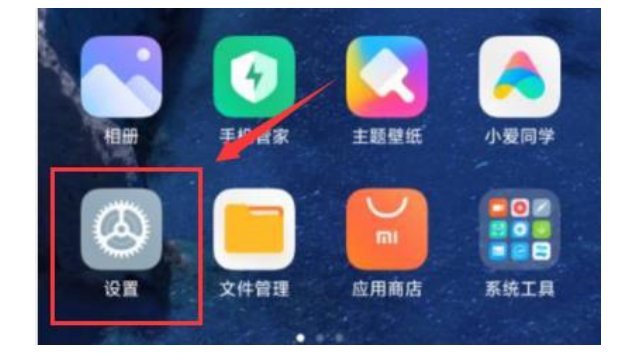

2. 点击"我的设备"

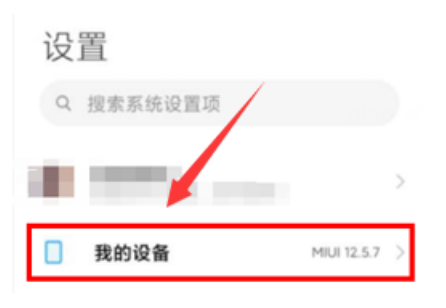

3. 点击"全部参数"

| 回<br>电池容量<br>4520mAh(typ)                      | 口<br><sup>处理器</sup><br>高通骁龙888 |
|------------------------------------------------|--------------------------------|
| ◎<br><sup>损像头</sup><br>前置 20MP<br>后置 108MP+8MP | SMP                            |
| 全部参数                                           | >                              |
| 备份与恢复                                          | >                              |

4. 划到下方,点击"状态信息"

| 机身存储<br>可用存储 112.93 GB / 总存储 256.00 G | в |
|---------------------------------------|---|
| 法律信息                                  | > |
| <b>状态信息</b><br>本机号码、信号等               | > |

5. 划到下方,即可看到手机当前的无线 IP 地址与 MAC 地址

```
IP 地址
fe80::3c8a:f86a:1a7e:4c9d
192.168.137.190
```

#### 设备 WLAN MAC 地址

64:dd:e9:0a:51:5e

## (2) 再举例华为手机:

# 打开手机"设置" 找到"系统"选项,点击进入 找到"关于手机"选项,点击进入 找到"状态信息"选项,点击进入

5. 可以查看到本机无线 IP 和 MAC 地址

注: 其余品牌的手机或平板查看无线 IP 地址与 MAC 地址的方法与上述类似,略

有出入,也可百度搜索方法。

注意: 手机只存在无线网络适配器, 而笔记本电脑一般安装无线和有线两种网络适配器。而每个网卡对应一个 MAC 地址, 这就意味着你的电脑可能存在多个 MAC 地址。当你连接无线网时, 就查看无线网卡的 MAC; 连接有线网时, 就查看有线 网卡的 MAC。

## 二、WIN10/WIN11 获取 IP 地址和 MAC 地址的方法

## (1) 获取无线 IP 和无线网卡 MAC 地址:

- 所有应用 > 已固定 ..... 0 C Edge 邮件 日历 Microsoft Store 照片 设置 计算器 闹钟和时钟 记事本 文件资源管理器 电影和电视 画图 使用技巧
- 1. 打开电脑"设置"

2. 选择"网络和 Internet"选项卡,再选择"高级网络设置"

| 直找設置の                                                      | WLAN (zzuli-student)<br>电 已连接,开放      | ① <u>属性</u><br>公用网络<br>5 GHz | ● 数据使用量<br>S3.2 GB, 过去 30 天 > |
|------------------------------------------------------------|---------------------------------------|------------------------------|-------------------------------|
| <ul> <li>系统</li> <li>3</li></ul>                           | ♥ WLAN<br>這該 實理已知時能 按流量计费的网络          |                              | <b>#</b> ● >                  |
| / 个性化                                                      |                                       |                              | >                             |
| ■ 1X17日<br>● 帐户                                            | <ul> <li>VPN<br/>添加、连续、管理</li> </ul>  |                              | >                             |
| <ul> <li>时间和语言</li> <li>游戏</li> </ul>                      | (y) 移动热点<br><sub>共享</sub> Internet 運搬 |                              | ¥ 💽 >                         |
| <ul> <li>★ 辅助功能</li> <li>         ● 隐私和安全性     </li> </ul> | ℃行機式<br>得止所有无线通信                      |                              | ¥ 💽 >                         |
| 8 Windows 更新                                               | ● 代理<br>用于 Wi-Fi和以太网连接的代理服务器          |                              | >                             |
| 6                                                          |                                       |                              | >                             |
|                                                            | 高级网络设置<br>查看所有网络造配器,网络重置              |                              | >                             |

3. 选择"更多网络适配器选项"

| 1.0      | Elétre Laborat       |              | 更多设置                           |   |
|----------|----------------------|--------------|--------------------------------|---|
| /        | 內性化                  |              | 数据他用量                          | > |
| *        | 应用<br>帐户             |              | 硬件和连接關性                        | > |
| 3        | 时间和语言<br>游戏          | $\mathbf{X}$ | <b>网络查查</b><br>将所有网络运输器量员为出厂设置 | > |
| *        | 辅助功能                 |              | 相关设置                           |   |
| ()<br>(3 | 隐私和安全性<br>Windows 更新 |              | 更多网络适配器选项                      | 3 |
|          |                      | L            | Windows 防火编                    | 3 |

4. 双击"WLAN"设备,打开无线网卡状态(这里一共有三个网卡)

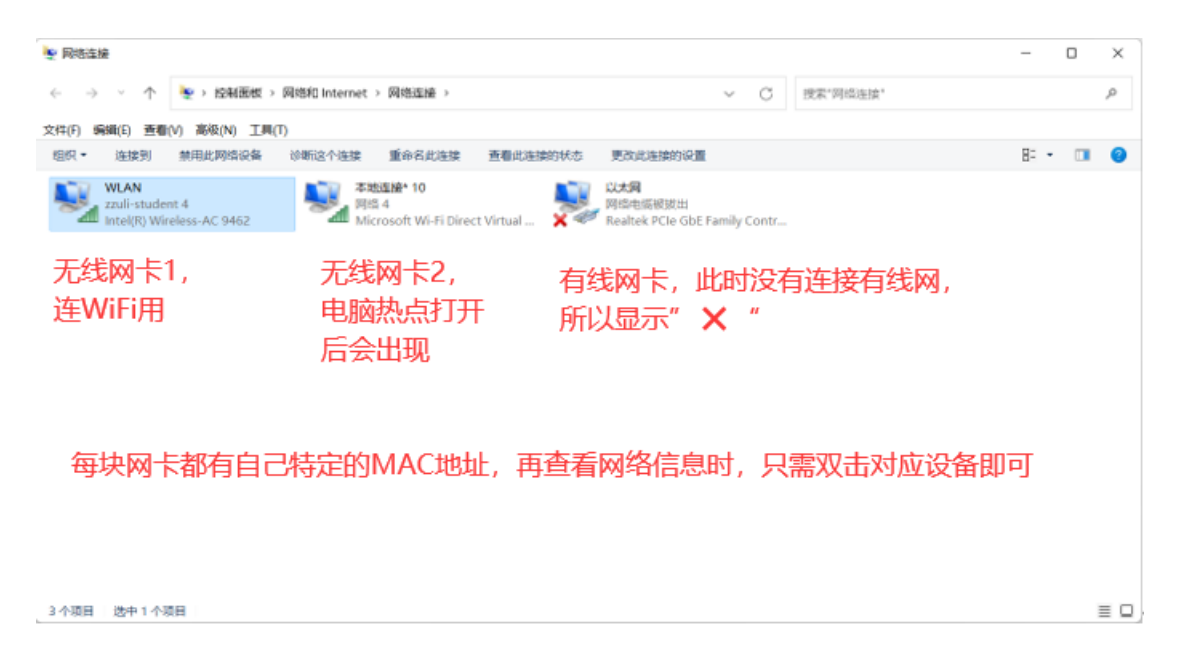

5. 点击"详细信息"

| IPv4 连接: |            | Internet      |
|----------|------------|---------------|
| IPv6 连接: |            | 无网络访问权限       |
| 媒体状态:    |            | 已启用           |
| SSID:    |            | zzuli-student |
| 持续时间:    |            | 01:55:42      |
| 速度:      |            | 86.7 Mbps     |
| 信号质量:    |            | 1000          |
| 详细信息(E)  | . 无线属性(W)  |               |
| 活动       |            |               |
|          | сже — 🖳    |               |
| 字节:      | 29,885,904 | 1,027,732,906 |
|          |            |               |
|          |            |               |

6. 查看本机无线 IP 地址和无线网卡 MAC 地址

| ×                         |
|---------------------------|
|                           |
| 值                         |
|                           |
| Intel(R) Wireless-AC 9462 |
| 04-ED-33-57-72-8B 无线网卡MAC |
| 是                         |
| 172.30.87.12 无线IP         |
| 255.255.224.0             |
| 2021年11月17日 8:40:32       |
| 2021年11月18日 19:05:18      |
|                           |

## (2) 获取有线 IP 和有线网卡 MAC 地址:

有线 IP 和 MAC 地址的查看方式和无线一样,当电脑有线连接时,会获取有 线 IP 地址(连接有线网就不再获取无线 IP 地址了)。在**第四步**双击"以太网 (有线网)"设备,再点击"详细信息",即可查看有线网的 IP 地址和有线网 卡的 MAC 地址。

## 三、WIN7 获取 IP 地址和 MAC 地址的方法

## (1) 获取无线 IP 和无线网卡 MAC 地址:

1. 鼠标右键点击网络图标,再点击"打开网络和共享中心"

| TP-LINK_D2EFB6      | 安全类型: WPA2-PS<br>无线电类型: 802.11<br>SSID: jard04 |
|---------------------|------------------------------------------------|
| yin&li<br>alpha 350 |                                                |
| 打开网络和               | 供享中心                                           |
| 🖬 🕐 🖡 🖌             |                                                |

## 2. 点击更改适配器设置

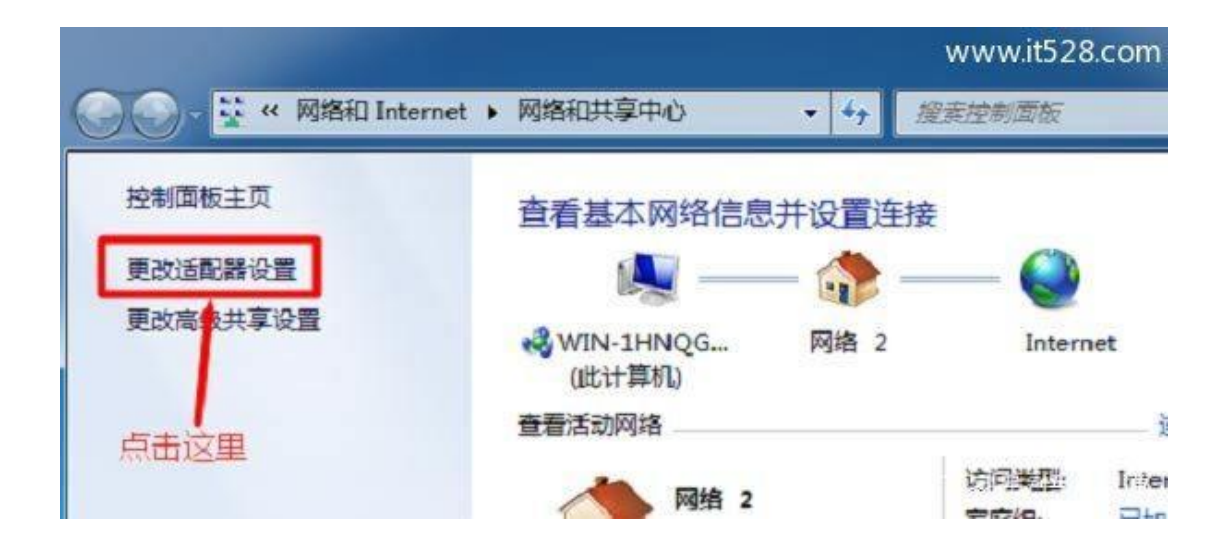

3. 双击"无线网络"设备,打开无线网卡状态(老式 WIN7 系统的笔记本,一般 没有共享热点功能,所以只有无线和有线各一个网卡)

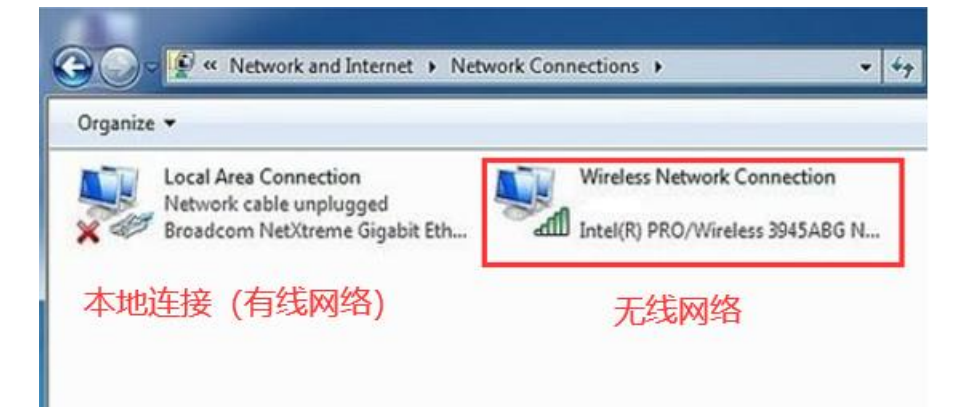

4. 点击"详细信息"

| IPv4 连接:         | Internet        |
|------------------|-----------------|
| IPv6 连接:         | 无 Internet 访问权限 |
| 媒体状态:            | 已启用             |
| SSID:            | Yidong0127      |
| 持续时间:            | 06:58:10        |
| 速度:              | 300.0 Mbps      |
|                  | lice            |
| 详细信息(E)]         | 无线属性(W)         |
| 活 <mark>动</mark> |                 |
|                  |                 |

5. 查看无线 IP 和无线网卡 MAC 地址

| 骆连接详细信息(D):        |                                       | _ |
|--------------------|---------------------------------------|---|
| 属性                 | 值                                     | - |
| 连接特定的 DNS 后缀<br>描述 | lan<br>Qualcomm Atheros AR5BWB222 Wir |   |
| 物理地址               | BC-85-56-12-B6-BB                     |   |
| CEH THUP           | 문                                     |   |
| IPv4 地址            | 192. 168. 2. 190                      |   |
| IPv4 子网掩码          | 255. 255. 255. 0                      |   |
| 获得租约的时间            | 2018年3月12日 7:55:21                    | - |
| 租约过期的时间            | 2018年3月13日 12:24:58                   |   |
| IPv4 默认网关          | 192. 168. 2. 1                        |   |
| TPv4 DHCP 服务哭      | 192, 168, 2, 1                        |   |

## (2) 获取有线 IP 和有线网卡 MAC 地址:

有线 IP 和 MAC 地址的查看方式和无线一样,当电脑有线连接时,会获取有线 IP 地址(连接有线网就不再获取无线 IP 地址了)。在**第三步**双击"本地连接(有 线网)"设备,再点击"详细信息",即可查看有线网的 IP 地址和有线网卡的 MAC 地址。

## 四、Windows 操作系统通用便捷方法获取本机 IP 地址与 MAC

## 地址

1. 在键盘上按下"win+R"键,弹出运行对话框,输入"cmd",按回车

| 回 运行            | ×                                                     |
|-----------------|-------------------------------------------------------|
|                 | Windows 将根据你所输入的名称,为你打开相应的程序、文<br>件夹、文档或 Internet 资源。 |
| 打开( <u>O</u> ): | cmd ~                                                 |
|                 | 确定 取消 浏览( <u>B</u> )                                  |

2. 在弹出的"命令提示符"窗口中输入"ipconfig/all",按下回车,弹出本机 所有网络适配器(网卡)的信息

| C:\Windows\system32\cmd.exe                                                |  |  |
|----------------------------------------------------------------------------|--|--|
| Microsoft Windows [版本 10.0.22000.318]<br>(c) Microsoft Corporation。保留所有权利。 |  |  |
| C:\Users\AWHITE>ipconfig/all                                               |  |  |

① 有线网卡信息,当前未连接有线网,所以无 IP 信息,但可以看到 MAC 地址

以太网适配器 以太网:

② 用于共享热点的无线网卡,此时未打开,也无 IP 信息,但可以看到 MAC 地址

无线局域网适配器 本地连接\* 1:

③用于连接 WIFI 的无线网卡信息,此时已连接 WIFI,所以可看到无线 IP 地址 (我们需要看的是 IPV4),当然也可以看到 MAC 地址信息

| 线局域网适配器 WLAN:                                |
|----------------------------------------------|
| 连接特定的 DNS 后缀                                 |
| 描述                                           |
| 物理地址                                         |
| DHCP_已启用                                     |
| 自动配置已启用                                      |
| 本地链接 IPv6 地址 fe80::545d:5aa1:e9f8:1011%5(首选) |
| IPv4 地址                                      |
| 子网掩码                                         |
| 获得租约的时间                                      |
| 租约过期的时间                                      |
| 默认网关                                         |
| DHCP 服务器                                     |
| DHCPv6 IAID 67431731                         |
| DHCPv6 客户端 DUID                              |
| DNS 服务器                                      |
| 211. 138. 24. 66                             |
| TCPIP 上的 NetBIOS : 己启用                       |
|                                              |

注意: 1. 仔细观察图片, 区分有线网卡和无线网卡的信息, 有线网卡的名字为: "以太网适配器"; 无线网卡的名字为"无线局域网适配器"。

2. 区分 ipconfig 和 ipconfig/all 这两个命令。ipconfig 命令会显示出本机的 IP 地址以及子网掩码和默认网关,但不会显示 MAC 地址。而 ipconfig/all 显示 的网络参数不仅包含了 ipconfig 命令的内容,还包含了 MAC 地址、DHCP 服务器 参数以及 DNS 参数等,可以更加详细地展现当前网络设备的状态信息。

| 无线局域网适配器 本地连接* 10:                              | ipconfig命令下的无线网卡信息,对比上一图片,可以看出内容少                                             | 了许多 |
|-------------------------------------------------|-------------------------------------------------------------------------------|-----|
| 连接特定的 DNS 后缀<br>本地链接 IPv6 地址<br>IPv4 地址<br>子网拖码 | :<br>: fe80::423:ea5a:f672:aae5%11<br>: 192.168.137.1<br>: 255.255.255.0<br>: |     |

# 五、在宿舍接入网线后,无法打开学校网站?

当我们的电脑接入学校网线后,无论是否打开"认证客户端"进行上网认证,都会获取到学校有线网络的 IP 地址,并且可以访问校内网站。

如果你的电脑在学校接入网线后,不能认证成功,那不妨看一看你的认证客 户端有没有用错(分为宿舍区和办公教学区)。

如果客户端没有错误,那就检查一下当前的有线网络 IP 地址:

1. 如果你的获取的 IP 地址是以下范围内的任一地址:

10.61.0.0——10.61.255.255(东风校区)

10.63.0.0——10.63.255.255(科学校区)

即证明你的网线端口连接正确,可以访问学校网站,上网认证失败需要另找 原因,可将错误代码反馈给学生网管;

2. 如果你没有获取上述范围中的 IP 地址,请先检查网线端口是否连接正常, 若仍无法获取上述学校 IP 地址,请联系学生网管或在工作时间打电话报修(报 修电话:科学校区 0371-86608612 东风校区 0371-86601583)。